МКУК «Мошковская районная ЦБС» Информационный отдел

# «Основы работы в программе PowerPoint 2007»

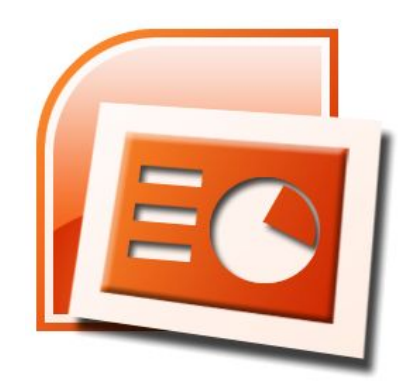

Учебное пособие

#### КАК СОЗДАТЬ ПРЕЗЕНТАЦИЮ В MICROSOFT POWERPOINT 2007?

популярным, удобным все более Сегодня И инструментом доступным ШКОЛЬНИКОВ, ДЛЯ работников образовательных студентов, И учреждений промышленных становятся презентации, позволяющие четко Ν понятно изложить необходимую информацию.

презентаций – это довольно легкий Создание процесс, но ключевую роль в нем играет программа, в которой создается тот или иной проект. Чаще всего для создания презентаций используется программа PowerPoint, и это вполне В данном программном объяснимо. продукте необходимых перечень весь сочетается возможностей инструментов, позволяющих И создать качественную и красиво оформленную презентацию. А красивое оформление является очень важным фактором, особенно если речь идет о праздничном поздравлении.

Для начала работы зайдите в меню «Пуск», нажмите на строчку «Все программы» и выберите из предложенных вариантов PowerPoint.

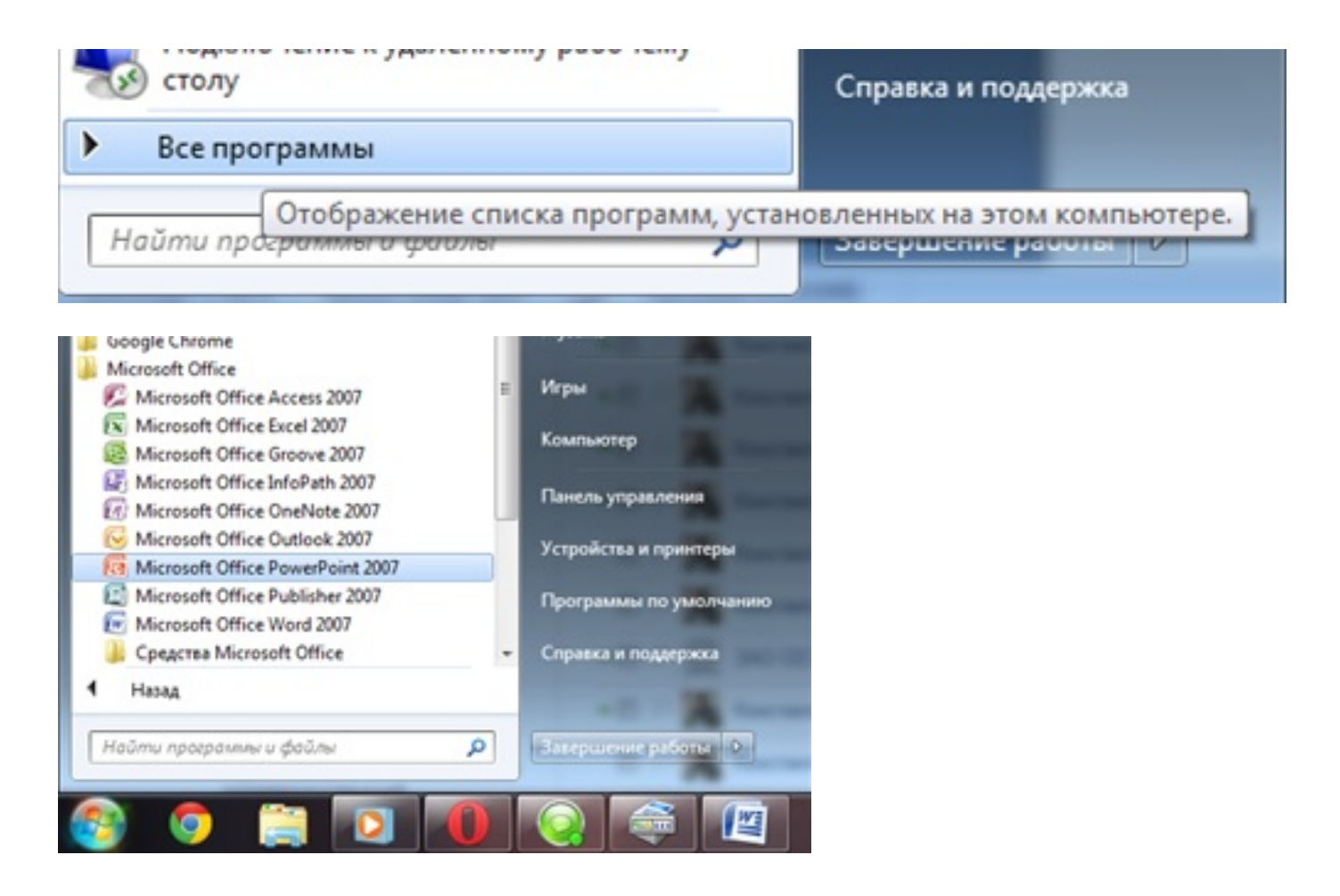

При нажатии на программный продукт появится соответствующее окно. Далее, кликнув по круглой кнопочке в верхнем левом углу, вы увидите список меню. В нем необходимо нажать «Создать» и можно приступать к оформлению новой презентации.

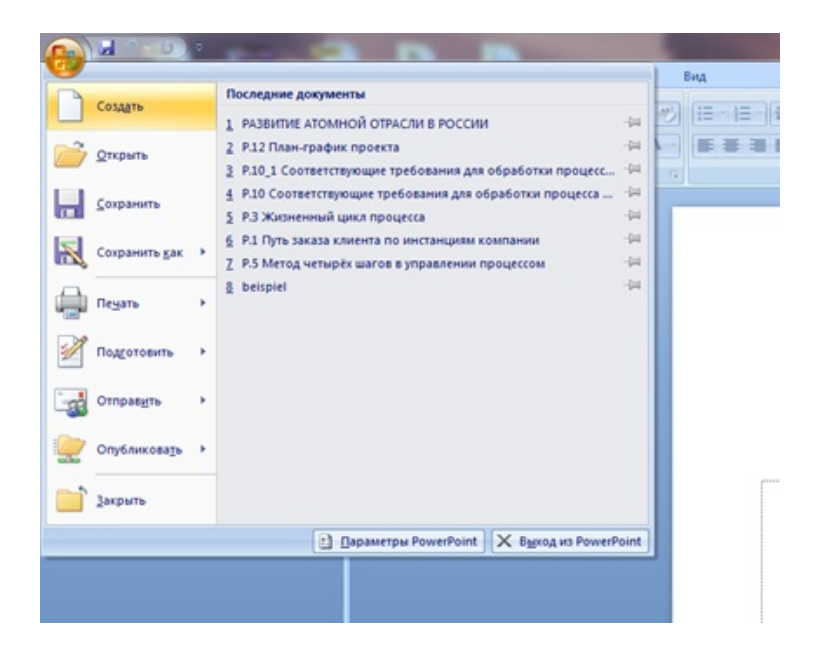

|                                            |                                       | Pperenaged - Monsoft Revertore                                                                                 |   |
|--------------------------------------------|---------------------------------------|----------------------------------------------------------------------------------------------------|---|
| tumus Brassa Araba                         | Анинация Поках снайдов Реценсирование | ba de la companya de la companya de la companya de la companya de la companya de la companya de la companya de | • |
| Laterspoors                                | Maret * A x 2                         | E E R R IF Branners tert                                                                                       |   |
| fermante J brower ne ofperage coulg - a    | Name A & A & A A                      | Therefore an all and the statist - 3 V() \$ . Preparent Servers Constant of Statements and the - 2 balances -  |   |
| Casigar Casinga A                          | And Decide                            | Allay Palacingosines Palacingosines                                                                            |   |
| X                                          |                                       |                                                                                                    |   |
|                                            |                                       |                                                                                                    |   |
|                                            |                                       |                                                                                                    |   |
|                                            |                                       |                                                                                                    |   |
|                                            |                                       |                                                                                                    |   |
|                                            |                                       |                                                                                                    |   |
|                                            |                                       |                                                                                                    |   |
|                                            |                                       |                                                                                                    |   |
|                                            |                                       | 2                                                                                                    |   |
|                                            |                                       | Заголовок слаида                                                                                               |   |
|                                            |                                       |                                                                                                    |   |
|                                            |                                       |                                                                                                    |   |
|                                            |                                       |                                                                                                    |   |
|                                            |                                       | Подзаголовок слайда                                                                                            |   |
|                                            |                                       |                                                                                                    |   |
|                                            |                                       |                                                                                                    |   |
|                                            |                                       |                                                                                                    |   |
|                                            |                                       |                                                                                                    |   |
|                                            |                                       |                                                                                                    |   |
|                                            |                                       |                                                                                                    |   |
|                                            |                                       |                                                                                                    |   |
|                                            |                                       |                                                                                                    |   |
|                                            |                                       |                                                                                                    |   |
|                                            | заметки к слайду                      |                                                                                                    |   |
| Coalg 1 or 1 Texe Office' Pyrocel (Porcer) |                                       |                                                                                                    |   |
| S S S S S S                                |                                       |                                                                                                    |   |

По окончании создания презентации помните об одном очень важном правиле – всегда сохраняйте выполненную работу. Сделать это не составит труда, а вот сколько времени и нервов сбережет! Чтобы облегчить поиск вашей новоиспеченной презентации, при сохранении файла на компьютер называйте его более понятным имеем, связанным с тематикой работы.

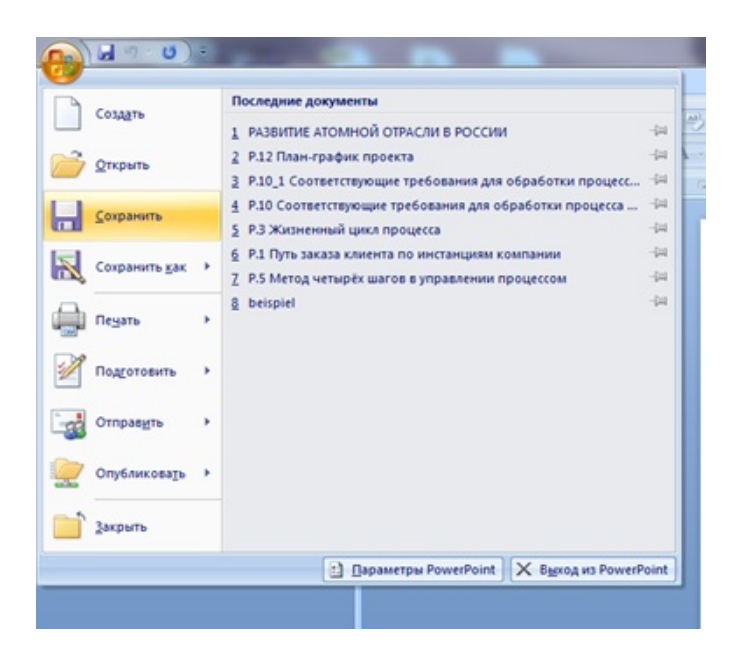

| порядочить *     | Hosas nanka                                     |                  |                 |        | )II -            | - (   |  |
|------------------|-------------------------------------------------|------------------|-----------------|--------|------------------|-------|--|
| Microsoft Office | Р<br>Библиотека "Документь<br>Включает: 2 места | r"               |                 |        | Упорядочить: Паг | nka 🔻 |  |
| Избранное        | Vises *                                         | Дата изменения   | Twn             | Размер |                  |       |  |
| Загрузки         | E 🔒 The KMPlayer                                | 24.10.2013 12:06 | Папка с файлами |        |                  |       |  |
| Пабоний стол     | Wondershare PDF to Word                         | 30.10.2013 13:20 | Папка с файлами |        |                  |       |  |
| T DOO GHA CTUR   | 🈹 Записные книжки OneNote                       | 17.10.2013 10:59 | Папка с файлами |        |                  |       |  |
| Библиотеки       |                                                 |                  |                 |        |                  |       |  |
| Видео            |                                                 |                  |                 |        |                  |       |  |
| Э Документы      |                                                 |                  |                 |        |                  |       |  |
| Изображения      |                                                 |                  |                 |        |                  |       |  |
| 👌 Музыка         |                                                 |                  |                 |        |                  |       |  |
|                  | -                                               |                  |                 |        |                  |       |  |
| Имя файла:       | Презентация на тему Нового года                 |                  |                 |        |                  |       |  |
| Тип файла:       | Презентация PowerPoint                          |                  |                 |        |                  |       |  |
|                  |                                                 |                  |                 |        |                  |       |  |

Помните, что для любых слайдов необходим фон. В качестве фона можно использовать заливку всевозможной цветовой гаммы или рисунки. Последнее предпочтительнее, поскольку рисунки являются более интересными и красочными.

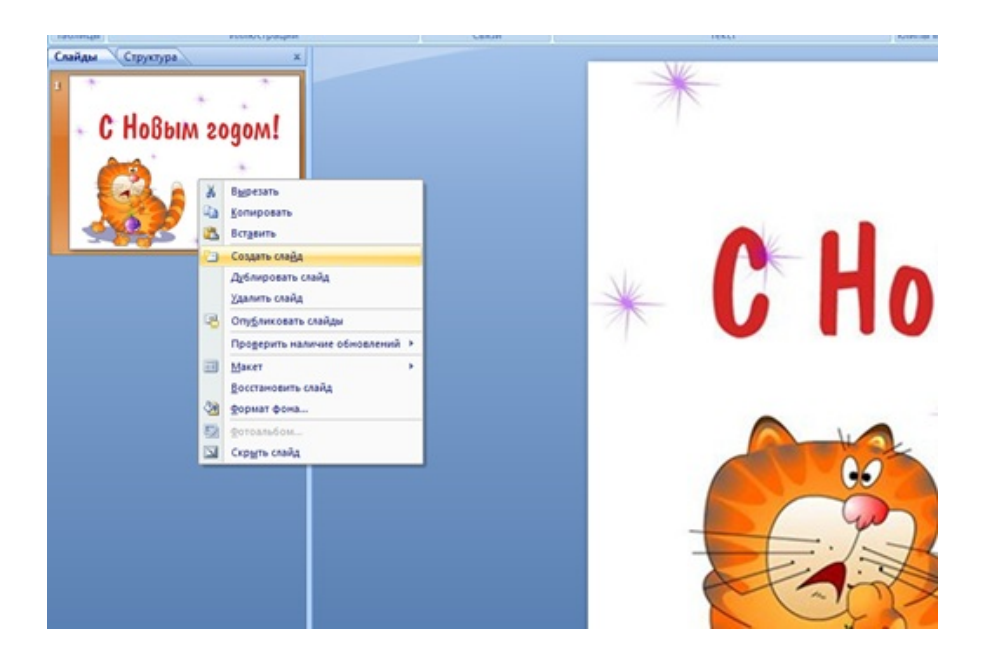

Разумеется, презентация не может состоять из одного слайда. Для добавления очередного слайда и красивого текста к нему необходимо в поле «Слайды» после клика правой кнопкой мыши нажать «Создать слайд».

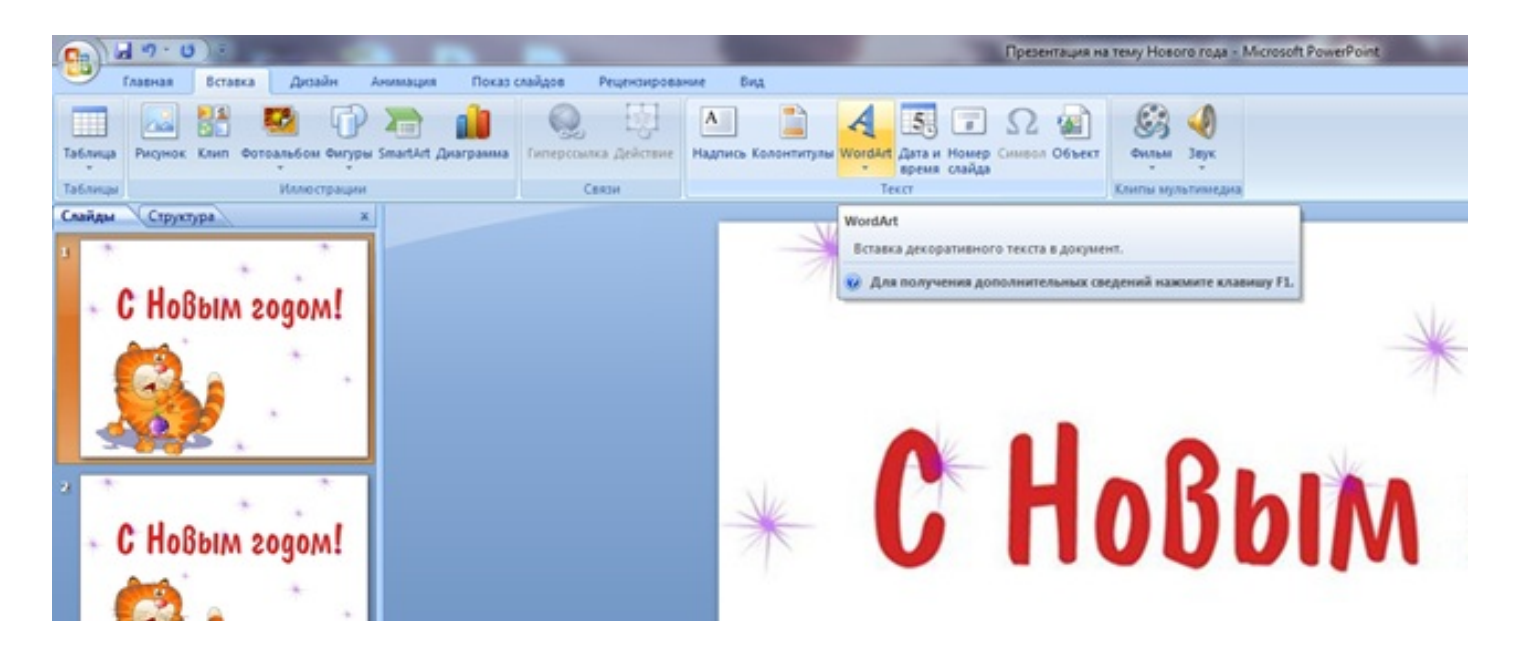

Завершая создание презентации, подумайте о том, как новый слайд будет сменять предыдущий. Настроить процесс смены слайдов можно с помощью меню «Анимация». Грамотно и красиво оформленная презентация непременно будет оценена зрителем.

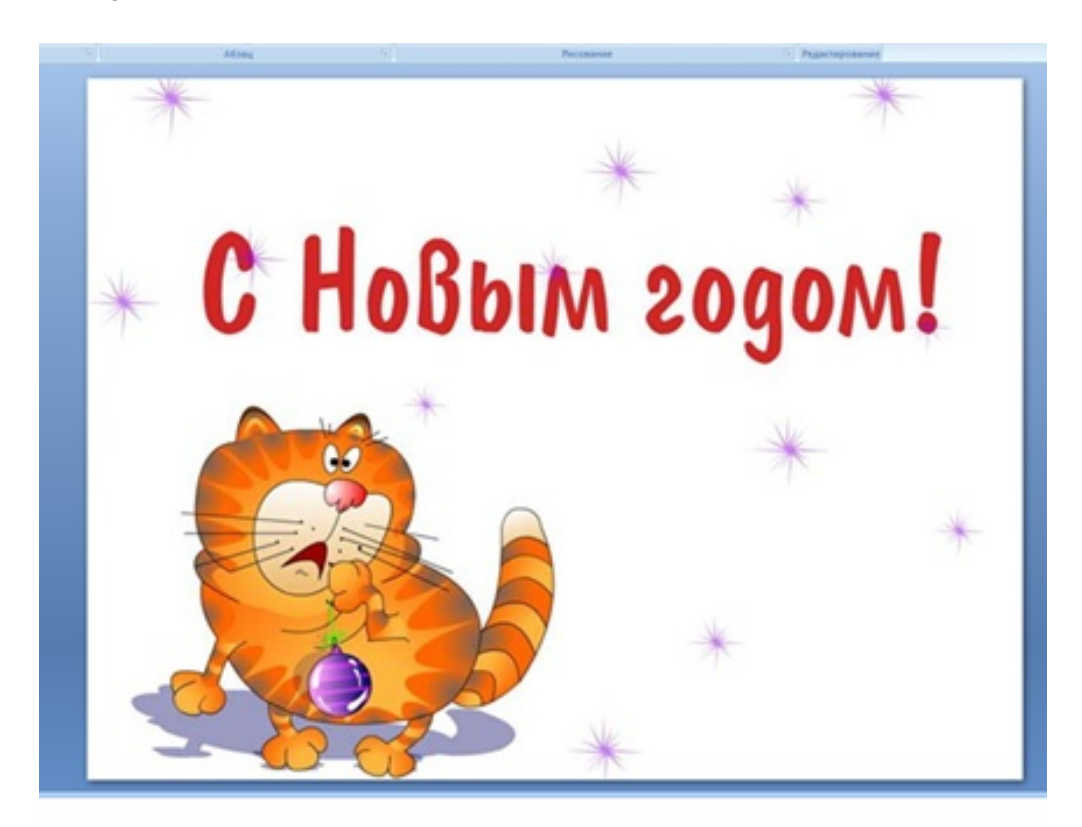

#### КАК ВСТАВИТЬ ВИДЕО В MICROSOFT POWERPOINT 2007?

Презентации с музыкальным сопровождением, анимационными эффектами - это хорошо, но куда больший успех автору принесет презентация видео фрагментами. Видео поможет куда больше красотой насладиться презентации, зрителю презентуемой тематики, ОКУНУТЬСЯ В мир насладиться эффектами программы PowerPoint по максимуму. Если видео будет подобрано верно, то станет основной частью презентации, ЭТО на будет направлена большая которую часть зрительского зала. B внимания мире высоких технологий и распространения информации в сети не составит труда найти подходящий Internet видеоролик.

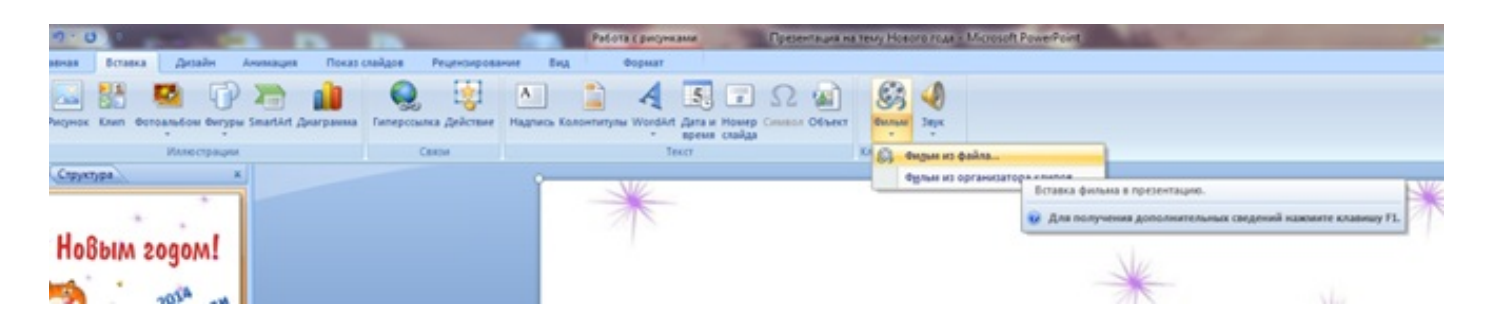

Процесс загрузки видео презентацию В прост, провести загрузкой можно аналогию С музыкальных роликов. И видео И музыка медиа файлам, принадлежит методы К ИХ обработки в различных программных оболочках идентичны. Обращаем внимание на давно полюбившуюся опцию "Вставка", где путем нажатия левой кнопки мыши нажимаем кнопку "Фильм" и затем "Фильм из файла".

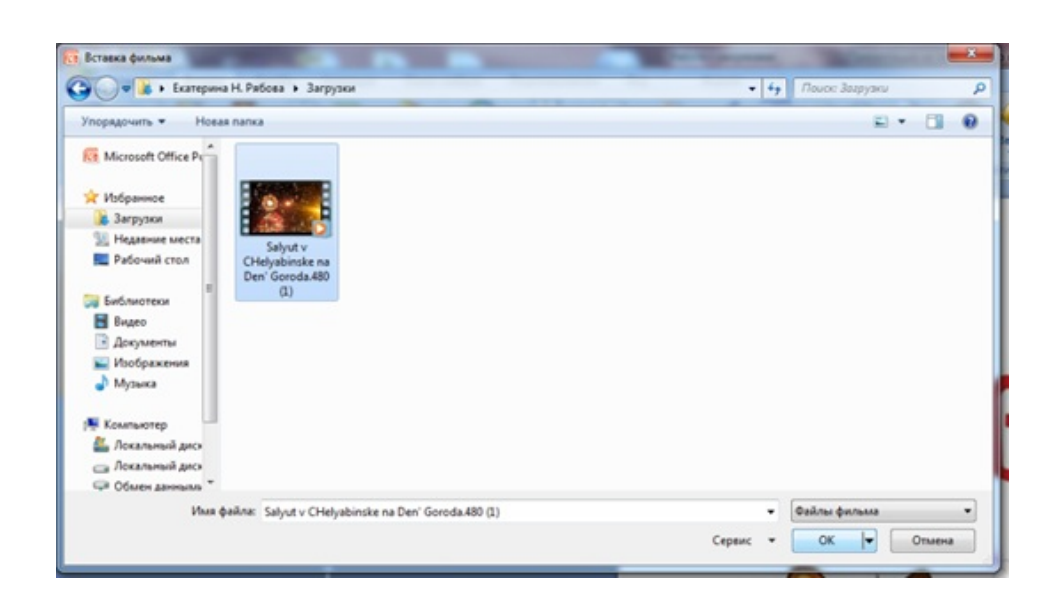

Заранее подготовьте и загрузите на компьютер нужное видео, потому что именно сейчас откроется окно, в котором нужно будет выбрать тот самый видео ролик. Выбор можно осуществить и со съемного носителя. Если готовы, то нажимаем на кнопку "Ок".

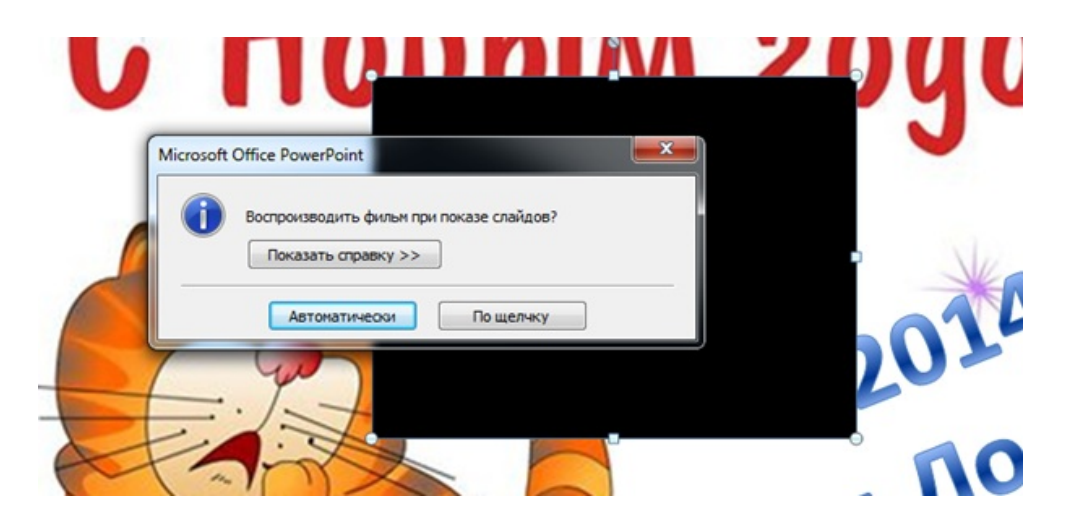

После выполненной цепочки команд программа выдаст новое информационное окно, в котором нужно сделать следующий выбор:

- 1. Фильм следует воспроизвести при показе презентации автоматически.
- Фильм будет воспроизводиться после подачи пользователем команды - нажатием левой кнопки мыши.
- 3. В любой момент пользователь может воспользоваться справочной информацией, нажав на поле "Показать справку".

При работе с вышеуказанными опциями, на экране на втором плане увидите черное поле. Это говорит о том, что видео загружено успешно, а черный квадрат показывает его расположение. Видео можно растянуть на всю площадь слайда, либо сместить в нужное место. Чтобы просмотреть приблизительный итог, нажимаем правой кнопкой мыши на поле с видео.

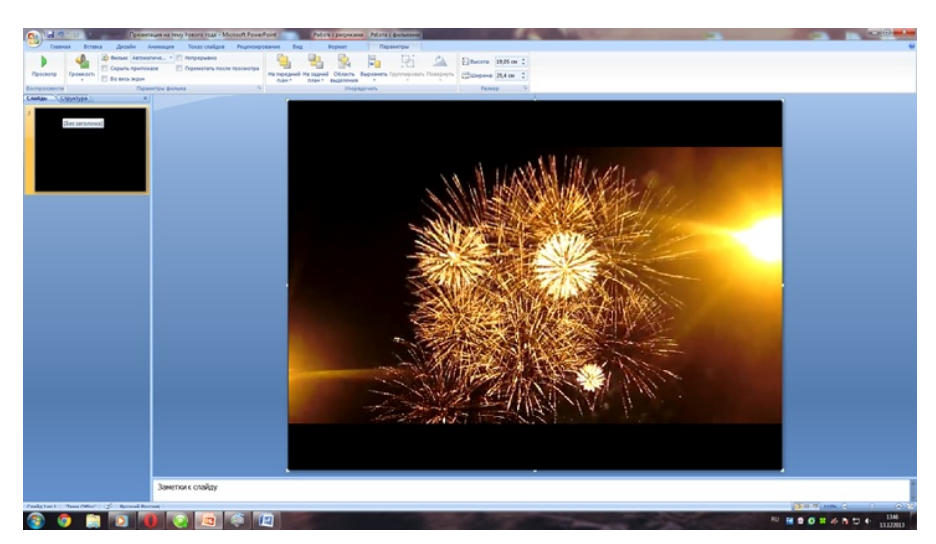

#### КАК ВСТАВИТЬ МУЗЫКУ В MICROSOFT POWERPOINT 2007?

лучше "переварит" подаваемую Зритель информацию, если она будет сопровождаться музыкальными композициями. Не важно какого работа поздравление, доклад рода ИЛИ презентация. Даже для серьезных докладов с массой графиков и сложных таблиц можно подобрать музыкальное звучание. Информация будет плавно "литься" в уши слушателей, если будет играть ненавязчивая классическая музыка. Если стоит задача организовать поздравление, то самое время подобрать веселые зажигательные мотивы.

Все перечисленные возможности с легкостью можно реализовать в программе PowerPoint. В созданную презентацию можно добавить любую понравившуюся музыкальную композицию.

Помним, что все действия начинаются с меню "Вставка".

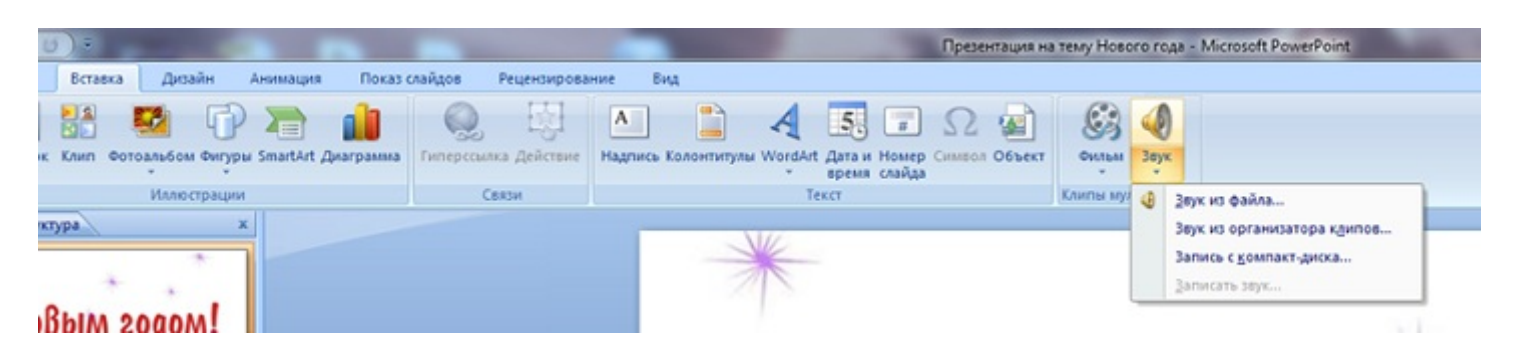

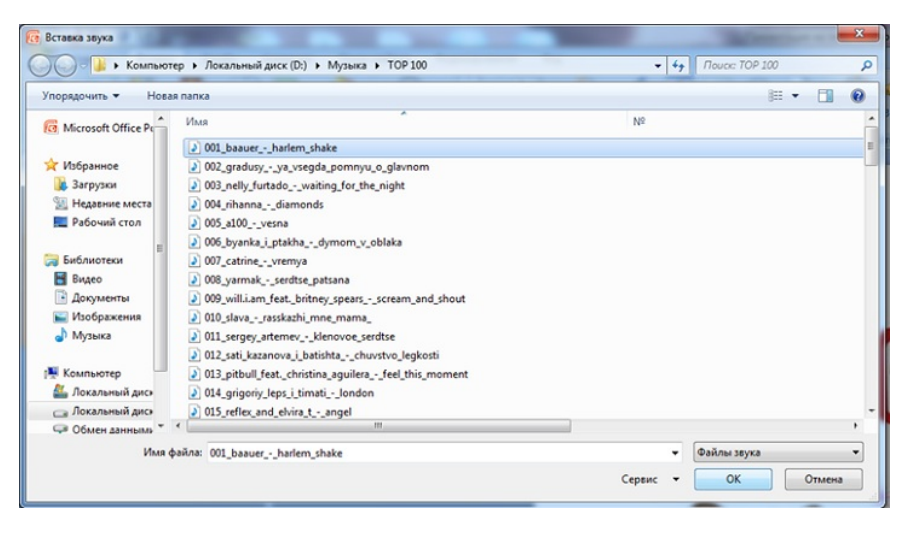

Среди массы открывшихся опций нужно выбрать пункт "Звук из файла". После выполнения

указанной цепочки

действий перед Вами откроется окно, в котором нужно найти желаемую мелодию.

Подтверждаем выбор нажатием кнопки "Ок". Далее, не пугайтесь, перед Вами появится еще одно окно. В нем предоставляется выбор:

- 1. Музыка воспроизводится автоматически при запуске презентации.
- Музыка будет воспроизводиться после подачи команды - нажатия левой кнопки мыши.
- 3. Если имеются вопросы, то в поле окна можно получить справку.

| Microsoft | Office PowerPoint                                              |
|-----------|----------------------------------------------------------------|
| 0         | Воспроизводить звук при показе слайдов?<br>Показать справку >> |
|           | Автоматически По щелчку                                        |

работы выбирается Чаще всего для вариант автоматического музыкального сопровождения. В слайдах на случае появится таком иконка динамика. Если необходимо провести работу со звуковым оформлением, то активировать звуковые настройки можно путем нажатия левой кнопки мыши на значке динамика. Среди настраиваемых параметров такие:

- размер иконки динамика;
- место расположения иконки;
- громкость воспроизведения;
- . размер звукового файла;
- . метод воспроизведения.

удобная функция, Имеется позволяющая иконку динамика СКрыть BO время показа презентации. Это не отвлекает зрителя и не портит, При автором, картину. созданную создании развлекательной презентации возможно создать слайдов музыкальному показ Β такт сопровождению. Это позволит зрителю с большей легкостью воспринимать информацию.

|               | • O) = Презентаци       | а на тему Нового года - Microso | oft PowerPoint         | Работа с рисункам | и Работа со звуками                    |                        |             |              |         |   |
|---------------|-------------------------|---------------------------------|------------------------|-------------------|----------------------------------------|------------------------|-------------|--------------|---------|---|
| Главн         | ная Вставка Дизайн Ания | нация Показ слайдов Р           | ецензирование Вид      | Формат            | Параметры                              |                        |             |              |         |   |
|               | Скрыть при показе       | Ву Воспроизведение звука: А     | втоматически           | •                 |                                        | Pi 99                  | 4           | §] Высота: ( | 0,85 cm | : |
| Просмотр      | Громкость 🛅 Непрерывно  | 4 Максимальный размер звук      | cosoro файла (KS): 100 | На передний На    | а задний Область В<br>план * выделения | быровнять Группировати | ь Повернуть | 🛱 Ширина: 🛛  | 0,85 cm | 0 |
| Воспроизвести |                         | Параметры звука                 |                        | 6                 | Упоря/                                 | рочить                 |             | Размер       | >       | G |
| Слайды        | труктура ж              |                                 | -                      | NK                |                                        |                        |             |              |         |   |
| 3             |                         |                                 |                        |                   |                                        |                        |             |              |         |   |
| - C I         | овым годом!             |                                 |                        |                   |                                        |                        |             |              |         |   |

#### КАК НАСТРОИТЬ ВРЕМЯ ПОКАЗА В MICROSOFT POWERPOINT 2007?

Не стоит затягивать время презентации. Оптимально будет рассчитать ее на 15 минут. Сделать это можно в меню "Показ слайдов" -> "Настройка времени".

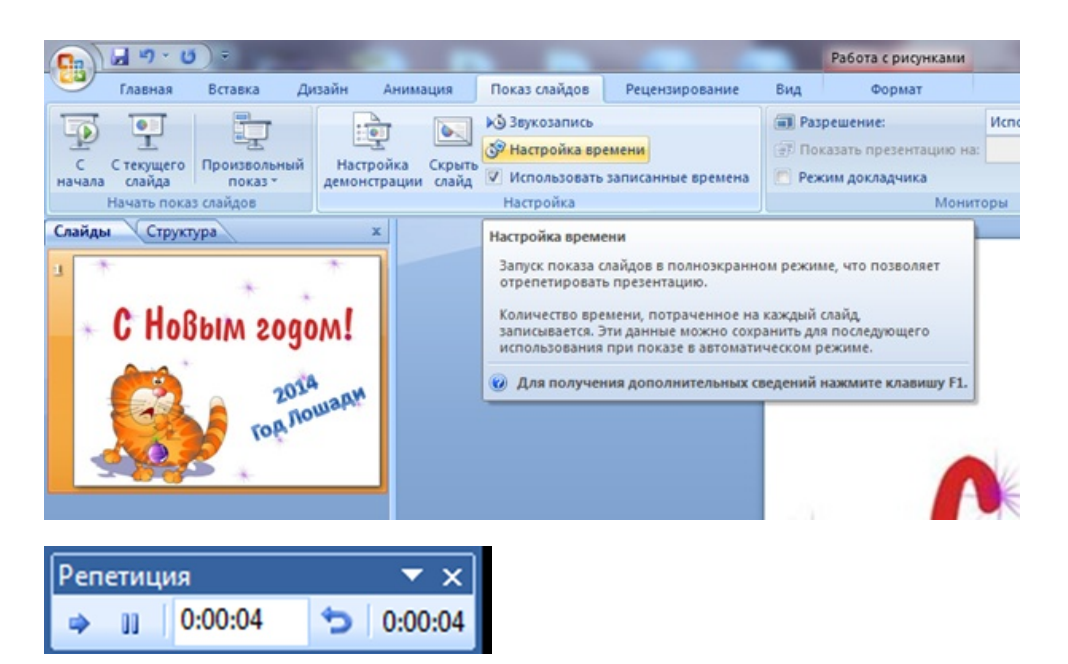

Ведь человеческое внимание снижается со временем и то, что вы расположили в конце останется вне его памяти. Самые важные факты желательно расположить посередине текста, где они точно будут замечены публикой.

Имеет значение и музыкальное сопровождение. Музыка не должна быть громкой или быстрой. Ведь это только фон и он должен не затмевать, а дополнять главный проект. Существует несколько необходимых правил, соблюдая которые Вы составите доходчивую, оригинальную и просто хорошую презентацию.

В первую очередь стоит обратить внимание на титульный лист проекта. Он должен сообщать тематику и краткое представление работы. Встречают ведь по одежке. Вот и необходимо сделать первую страницу такой, чтобы она сразу заинтересовала публику.

Во-вторых старайтесь не использовать уж очень большие шрифты. Крупный и объемный текст давит на глаза и хуже воспринимается. Но не стоит Лучше прийти к золотой минимизировать. И коем случае середине. Ни Β не стоит злоупотреблять вертикально расположенными буквами. Цветовая гамма должна быть мягкой и светлой. Никаких кричащих цветов. Они только раздразнят зрительные рецепторы и отведут внимание от сути проекта. Можно вставить в графики и презентацию диаграммы, ЧТО подчеркнет научный подход. Лучше всего кратко проговаривать всю информацию вслух, ведь ушами человек воспринимает лучше, чем глазами.

Не забудьте подписать свою работу и поблагодарить зрителей. Обычно для этого используется заключительный слайд проекта.

14

### КАК СДЕЛАТЬ АНИМАЦИЮ В MICROSOFT POWERPOINT 2007?

Давайте для начала добавим ее на наш титульный лист. Находим на вкладке «Анимация» кнопку «Настройка анимации» и жмем на нее:

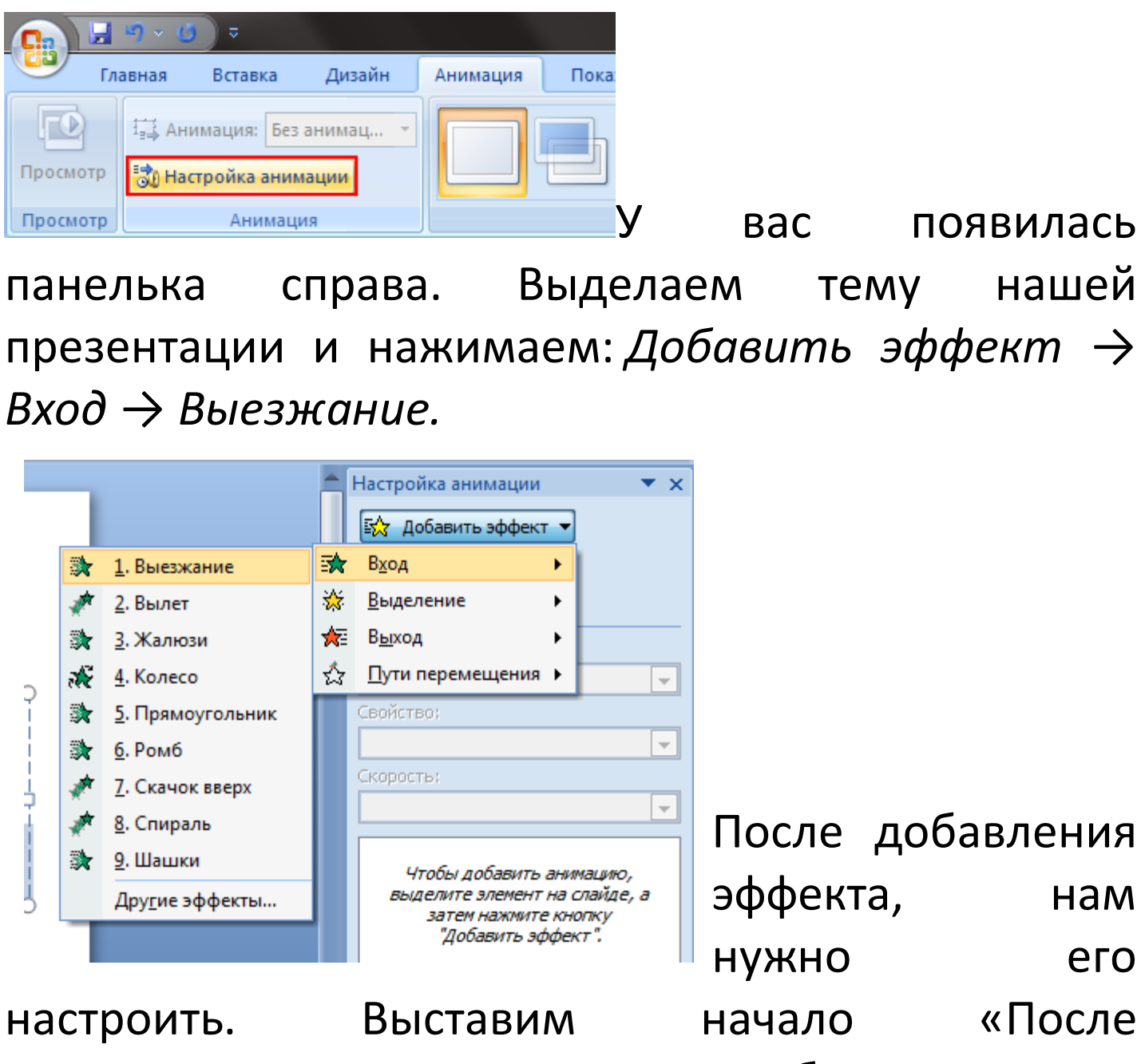

предыдущего», скорость менять не будем:

| Настройка анимации 📃 💌 🗙              |
|---------------------------------------|
| 🐼 Добавить эффект 🔻                   |
| Х. Ударить                            |
| 1. Jannie                             |
| Изменение: выезжание                  |
| Пачало:                               |
| • После предыдущего                   |
| Своиство;                             |
| · · · · · · · · · · · · · · · · · · · |
| Скорость:                             |
| Быстро                                |
| 0 🕒 🔭 Заголовок 1: Опе 🖵              |
|                                       |
|                                       |
|                                       |
|                                       |
|                                       |
|                                       |
|                                       |
|                                       |
|                                       |
|                                       |
| 😭 Порядок 🖶                           |
| Просмотр                              |
| 🖳 Показ слайдов                       |
| И Автопросмотр                        |

Если вы теперь нажмете на кнопку «Показ слайдов» (в нижнем правом углу), то увидите, как выезжает вами тема презентации. наша С Закрыть показ можно нажав на кнопку Esc. Теперь выделим тело слайда и добавим точно такую же анимацию, но выставив уже начало предыдущим». Если «C вы включите показ, то увидите, ЧТО теперь выезжает и тема И тело одновременно.

Обратите внимание на настройки анимации:

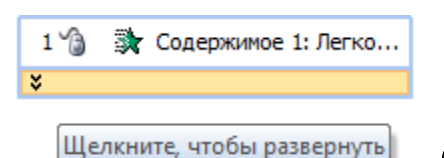

Если вы нажмете на эту выделенную

Щелкните, чтобы развернуты стрелочку, то получите список, в котором показана анимация для каждой фразы. Если поставите у всех фраз «С предыдущим», то они появятся все вместе, как только запустится слайд. Если у первой поставить «По щелчку», а у остальных «С предыдущим», то во время показа появится надпись, а после клика мышкой появятся все фразы сразу. Если у первой будет «По щелчку», а у остальных «После предыдущего», то после клика они будут появляться по очереди.

## КАК СДЕЛАТЬ НУМЕРАЦИЮ СЛАЙДОВ В MICROSOFT POWERPOINT 2007?

При создании слайдов в редакторе PowerPoint каждый автор вносит свою нумерацию. Это помогает вести работу, добавляет некую особенность и выделяет автора среди других. Когда количество слайдов большое, то нумерация позволяет быстрее найти нужную информацию. Интерфейс программы очень прост, ЭТО значительно упрощает работу пользователям без презентация создается Вся опыта. R непринужденном режиме. Основы работы Β оболочке PowerPoint рассказывают на уроках информатики еще в школе.

Вся работа начинается с опции "Вставка". Здесь имеется функция "Номер слайда". Запомните, дальнейшие действия всегда нужно начинать именно с этой команды.

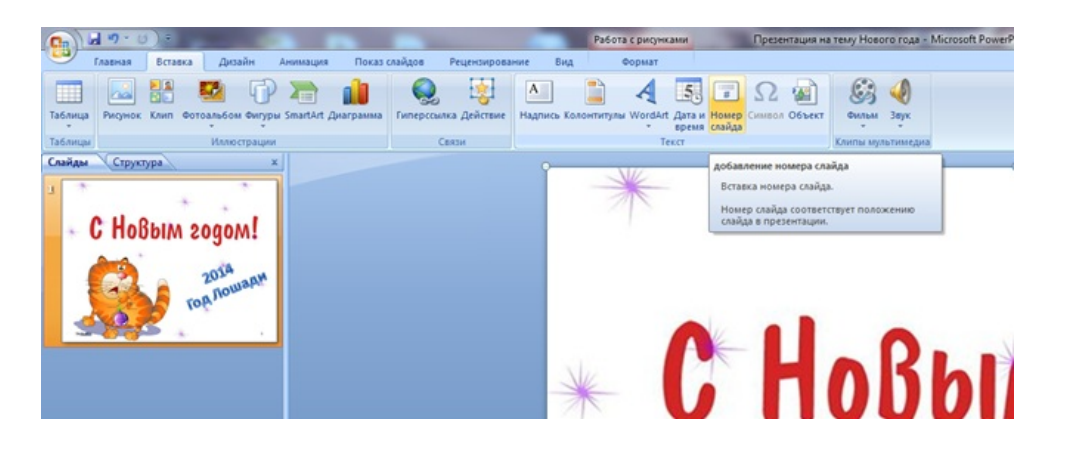

При работе с полем "Номер слайда" имеется масса дополнительных возможностей:

- указать время и дату;
- . сделать активным поле "номер слайда";
- . добавить поле "нижний колонтитул";
- пользователь может выбрать, нужно ли вставлять нумерацию на титульном листе работы.

| лаид                                                     | Заметки и выдачи                                    |                   |
|----------------------------------------------------------|-----------------------------------------------------|-------------------|
| Вклю                                                     | чить в слайд                                        | Применить ко всем |
| <ul> <li>Дату и время</li> <li>Автообновление</li> </ul> |                                                     | Применить         |
|                                                          | 13.12.2013                                          | Отмена            |
|                                                          | Язык:         Кадендарь:           Русский (Россия) | ]                 |
| C                                                        | <u>Ф</u> иксировано                                 | Просмотр          |
|                                                          | 13.12.2013                                          |                   |
| Ни                                                       | мер слайда<br>жний <u>к</u> олонтитул               |                   |
| He                                                       | показывать на титульном слайде                      |                   |

Все выбранные настройки можно применить к одному конкретному слайду или сделать их актуальными для всей презентации.

При добавлении нумерации можно выбирать настройки цвета, стиля шрифта, размера нумерации. Это напрямую зависит от стилистики и оформления Вашей работы. Если слайд по какойто причине будет задублирован, то нумерация будет продолжаться. По стандартам оформления документов, рефератов, курсовых и прочих научных работ является неприемлемым отсутствие нумерации. Поэтому приложение очень актуально для массы пользователей. В университетах страны особое внимание процессу нумерации документов уделяется в рамках дисциплины "Стандартизация и сертификация".

Если не нужно проставлять номера страниц, то опцию нумерации страниц можно легко убрать. необходимо, когда работа Это готовится для личного пользования или ради удовольствия. В необходимости, добавить ее случае можно Β течение нескольких минут, сделав активным поле нумерации слайда в настройках. Эта процедура не нанесет вреда общей целостности документа. При выполнении чьего-либо заказа уточняйте момент соответствия работы общепринятым стандартам.

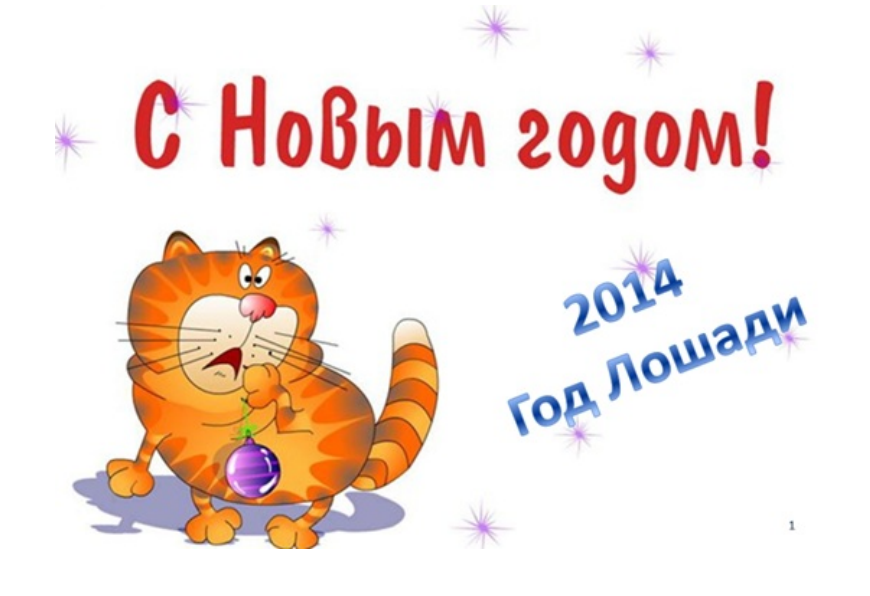

Приложение. Полезные горячие клавиши.

- **F5** Показ слайдов
- Shift + F5 Показ слайдов с текущего выбранного
- Ctrl + N Создание новой презентации
- Ctrl + М Создание нового слайда
- Ctrl + D Создание копии текущего слайда
- Ctrl + О Открытие презентации
- Ctrl + W Закрытие текущей презентации
- Ctrl + S Сохранение презентации в выбранном формате
- Ctrl + Shift + S Сохранить как..
- Esc Закрытие показа слайдов
- **Alt + F4** Закрытие программы PowerPoint
- Ctrl + Z Отмена выполненного действия (шаг назад)
- Ctrl + Y Шаг вперед («отмена отмены»)
- Ctrl + В Сделать жирным выбранный текст
- **Ctrl + I** Сделать выбранный текст курсивом
- Ctrl + U Подчеркнуть выбранный текст
- Ctrl + L/E/R Выровнять выбранный текст по
- левому/центру/правому краю